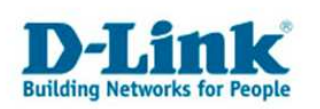

# **GUIDE DE CONFIGURATION**

## ACCES AU NET CHEZ BLUEWIN

Les images suivantes peuvent changer suivant le modèle de l'appareil

1. Accéder au menu de configuration de votre Routeur en écrivant l'adresse suivante dans la barre d'adresse de votre navigateur internet : <u>192.168.0.1</u>

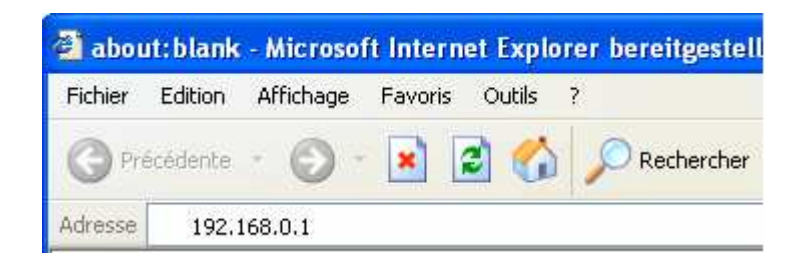

 De manière standard aucun mot de passe n'est donné à l'appareil, écrivez juste comme nom d'utilisateur : "admin" laissez le champ mot de passe vide et cliquez sur "OK".

| Verbindung zu 1                              | 92.168.0.1 herstellen | ? 🔀      |
|----------------------------------------------|-----------------------|----------|
| 1                                            | G                     |          |
| DI-604<br><u>B</u> enutzername:<br>Kennwort: | 2 admin               | ~        |
|                                              | Kennwort speichern    | obrechen |

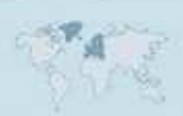

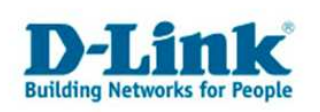

3. Pour la configuration de l'accès internet, cliquer sur le bouton "WAN"

| Home Advo                     | inced Tools                     | Status                                      | Help        |
|-------------------------------|---------------------------------|---------------------------------------------|-------------|
| Please select the appropri-   | ate option to connect to your I | SP.                                         |             |
| O Dynamic IP Address          | Choose this option to obta      | ain an IP address aut<br>Cable modem users) | omatically  |
| O Static IP Address           | Choose this option to set       | static IP information                       | provided to |
| PPPoE                         | Choose this option if your      | ISP uses PPPoE. (F                          | or most     |
| O Others                      | PPTP and branch Coble           |                                             |             |
| O PPTP                        | (for Europe use only)           |                                             | Choisiss    |
| O BigPond Cable               | (for Australia use only)        |                                             | l'ontion    |
| PPPoE                         |                                 |                                             | 1 option    |
| and the first state factor of | 💿 Dynamic PPPoE 🔿               | Static PPPoE                                |             |
| User Name                     |                                 |                                             |             |
| Password                      | •••••                           |                                             |             |
| Retype Password               | •••••                           |                                             |             |
| Service Name                  |                                 | (optional)                                  |             |
| IP Address                    | 0.0.0.0                         |                                             |             |
| Primary DNS Address           | 0.0.0.0                         |                                             |             |
| Secondary DNS Address         | 0.0.0.0 (opt                    | ional)                                      |             |
| Maximum Idle Time             | 0 Minutes                       |                                             |             |
| MTU                           | 1492                            |                                             |             |
| Auto-reconnect                | 💿 Enabled 🔘 Disabled            |                                             |             |

4. Sélectionez l'option "PPPOE".

5. Enregistrez sous "**Username**" et "**passwort**" les données recues de votre fournisseur internet : Bluewin.

Username : nom-d'utilisateur@bluewin.ch Passwort : le mot de passe recu de Sunrise Retype Password : répetez le mot de passe

- 6. Emregistrez sous "MTU" : 1492
- 7. laissez le champs "Service Name" vide

8. Cliquez sur "**Apply**" pour enregistrer les paramètres. (le Routeur redemarre)

9. Si Votre tarif mensuel dépend de votre consomation, entrez dans le chmap : « **maximal Idle Time** » une valeur autre que « **0** » : Le routeur établira une connexion lorsqu'une application essayera d'utiliser l'internet et la connexion sera coupée si aucune activée n'est détectée pendant la durée spécifiée par la valeur entrée. Si votre tarif mensuel est fixe entrez « **0** ».

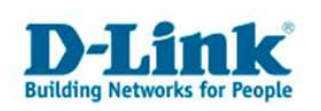

10. Aller à "Status" et cliquer sur le bouton "Connect"

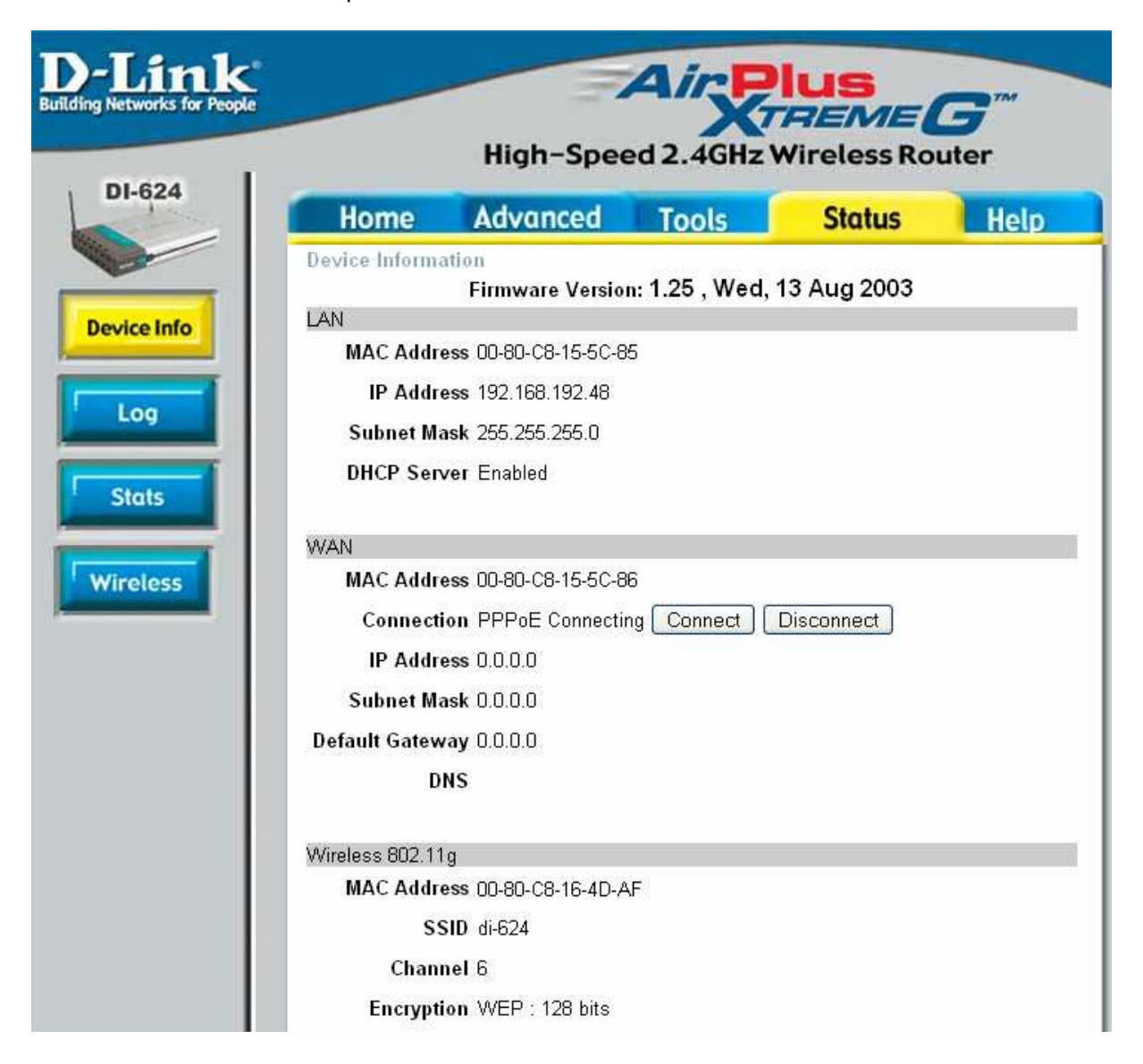

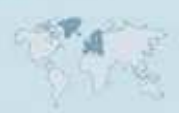

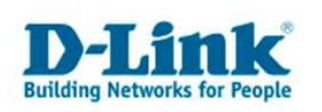

### **Contacter D-Link**

### Informations utiles à fournir

Avant de nous contacter par téléphone ou par mail, veuillez apprêter les informations suivantes :

L'appareil D-Link : (les informations nécessaires se trouvent généralement sur l'appareil) :

- Numéro de Modèle
- Numéro de Série (S/N)
- Révision du Hardware (H/W-Ver.)
- Version du Firmware (F/W-Ver.), le cas échéant la version du dernier Firmware installée
- Date exacte d'achat (pour toutes réclamations)
- Votre complète Adresse postale (Pout toutes réclamations)

#### L'Ordinateur :

• Le Système d'exploitation et la version du Service Pack Installé. Ex. : Windows XP, Service Pack 2. Précisez, si vous possédez une version 64 Bit.

#### Comment nous contacter ?

#### Par E-mail

Ecrivez nous à l'adresse : <u>support@dlink.de</u> . N'oubliez pas de donner les informations utiles mentionnées ci-dessus.

#### Par Téléphone

| Allemagne : | <b>+49 (0) 1805 – 27 87</b> (0,14€ / Min á partir du fixe (Deutsche Telekom)) |
|-------------|-------------------------------------------------------------------------------|
| Autriche :  | <b>+43 (0) 820 – 48 00 84</b> (0,116€ / Min á partir du fixe en Autriche)     |
| Suisse :    | <b>+41 (0) 848 – 33 11 00</b> (0,11CHF / Min á partir du fixe en Suisse)      |

#### **Premium-Hotlines**

| Allemagne : | +49 (0) 9001 – 47 57 67(1,75€ / Min á partir du fixe (Deutsche Telekom)) |
|-------------|--------------------------------------------------------------------------|
| Autriche :  | <b>+43 (0) 900 – 48 48 47</b> (1,81€ / Min á partir du fixe en Autriche) |
| Suisse :    | <b>+41 (0) 900 – 47 57 67</b> (2,50CHF / Min á partir du fixe en Suisse) |

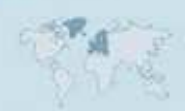